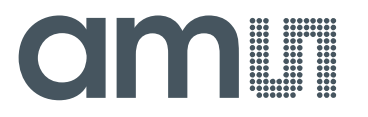

Application Note: USB Interface Board-AN01 – General Description

# USB Interface Board

**AN01 – General Description** 

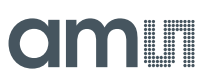

# **Table of Contents**

| 1.1       Kit Content         2       Getting Started         3       Hardware Description         4       Configuration         4.1       Supply and Logic Voltage         4.2       LIN Enable         4.3       Firmware Update         4.3.1       JTAG         4.3.2       USB         5       Board Schematics, Layout and BOM         6       Ordering Information | 1     | General Description              | 3 |
|----------------------------------------------------------------------------------------------------|-------|----------------------------------|---|
| <ul> <li>Getting Started</li></ul>                                                                                                    | 1.1   | Kit Content                      | 3 |
| <ul> <li>Hardware Description</li></ul>                                                                                                    | 2     | Getting Started                  | 3 |
| <ul> <li>4 Configuration</li></ul>                                                                                                    | 3     | Hardware Description             | 4 |
| <ul> <li>4.1 Supply and Logic Voltage</li></ul>                                                                                                    | 4     | Configuration                    | 5 |
| <ul> <li>4.2 LIN Enable</li></ul>                                                                                                    | 4.1   | Supply and Logic Voltage         | 5 |
| <ul> <li>4.3 Firmware Update</li></ul>                                                                                                    | 4.2   | LIN Enable                       | 5 |
| <ul> <li>4.3.1 JTAG</li> <li>4.3.2 USB</li> <li>5 Board Schematics, Layout and BOM</li> <li>6 Ordering Information</li> </ul>                                                                                                    | 4.3   | Firmware Update                  | 5 |
| <ul> <li>4.3.2 USB</li> <li>5 Board Schematics, Layout and BOM</li> <li>6 Ordering Information</li></ul>                                                                                                    | 4.3.1 | JTAG                             | 5 |
| <ul> <li>Board Schematics, Layout and BOM</li> <li>Ordering Information</li></ul>                                                                                                    | 4.3.2 | USB                              | 5 |
| 6 Ordering Information                                                                                                    | 5     | Board Schematics, Layout and BOM | 7 |
|                                                                                                    | 6     | Ordering Information 1           | 0 |

## **Revision History**

| Revision | Date       | Owner | Description     |
|----------|------------|-------|-----------------|
| 1.0      | 07.10.2013 | gheh  | Initial release |

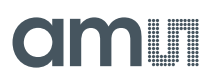

## **1** General Description

This document describes the USB Interface Board which creates the link between our demo Boards and the USB Interface on the PC side.

This demo Board is used in conjunction with a number of different demo boards.

It supports SPI, I2C, UART, CAN and LIN as well as normal GPIO Interfaces and passed them onto USB Port.

The Protocol to the PC side is AMS-Stream via USB-HID and the appropriate driver which is built-in in modern Operating Systems.

### 1.1 Kit Content

The kit consists of the dual layer PCB USB Interface Board a USB Cable and a HDMI Type-D to Type-C Cable which is used to connect to the demo board.

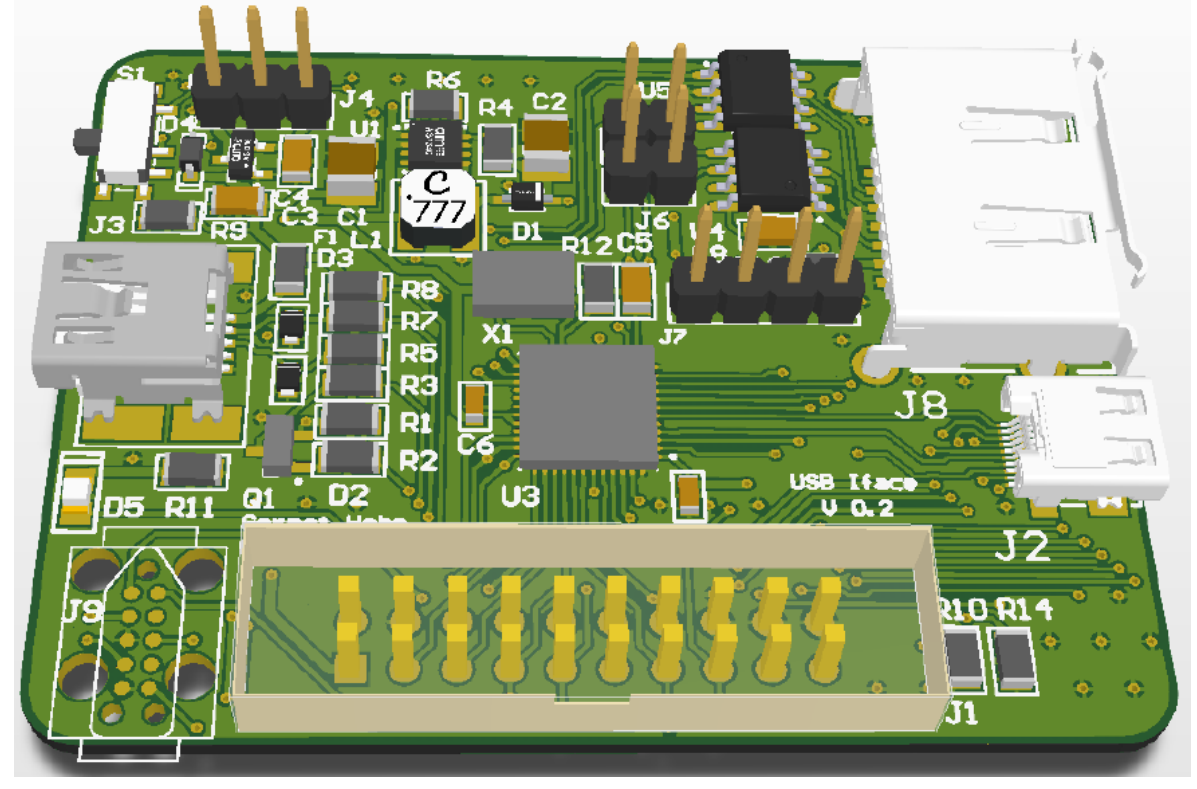

Figure 1: USB Interface Board

## 2 Getting Started

As this Interface Board is for a multitude of demos there is no general setup procedure. Typically you would install the Software of the Demo Board you're using, and then select the appropriate Interface voltage on the USB Interface Board as described in Chapter 4.1. Afterwards you connect the Demo Board via the HDMI or eSATA Cable and then the USB Interface board to the Computer via a USB cable. Important for normal operation the switch S1 has to point away from the left top edge otherwise the MCU will enter Firmware Update mode.

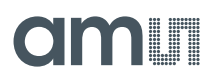

## 3 Hardware Description

The USB Interface Board is powered via J3 the USB Connector. It can run on 5V or 3.3V which is selectable via J4.

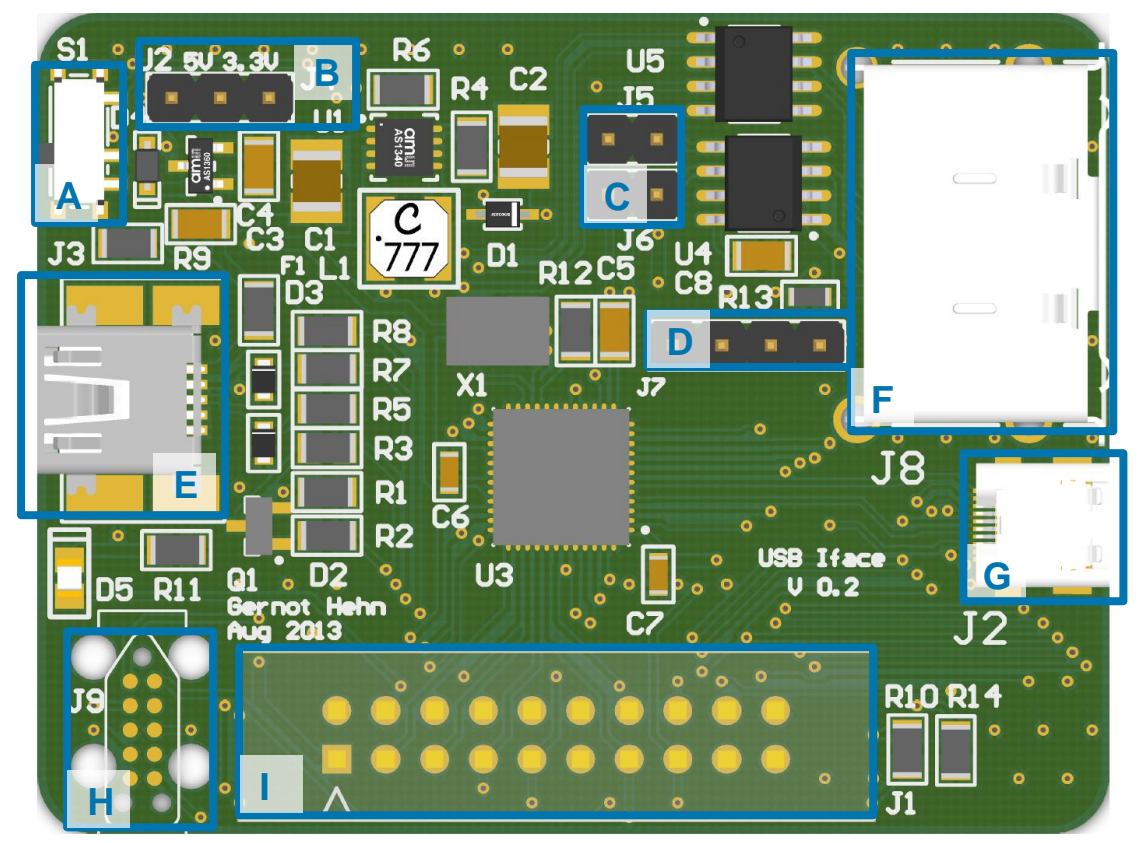

Figure 2: PCB Top Side Diagram

| Label | Name                       | Designator | Description                       | Info                                                     |
|-------|----------------------------|------------|-----------------------------------|----------------------------------------------------------|
| A     | PROG_SWITCH                | S1         | Program Switch                    | Switch to enable Firmware Upload via USB                 |
| В     | V_SELECT                   | J4         | Votlage Selector                  | Selects between 3.3V and 5V supply and logic             |
| С     | LIN_EN                     | J5 / J6    | Lin Enable                        | Jumper to enable LIN Interface bridge from left to right |
| D     | UART                       | J7         | Uart Connector                    | Allows to connect Bluetooth UART<br>Interface            |
| Е     | USB                        | J3         | Usb Connector                     | Connects to the PC                                       |
| F     | CAN / LIN                  | J8         | Automotive<br>Interface Connector | Interfaces to the CAN and LIN<br>Bus and provides 12V    |
| G     | SPI / I2C /<br>UART / GPIO | J2         | Serial Interface<br>Connector     | Interfaces to the Standard Serial<br>Protocols           |
| H/I   | JTAG                       | J1/J9      | JTAG Programming                  | Allow to Program and debug the                           |

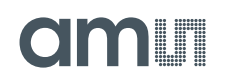

| Label | Name | Designator | Description | Info                      |  |
|-------|------|------------|-------------|---------------------------|--|
|       |      |            | Connector   | chip. J9 is a Tag-Connect |  |

Table 1: Connection Diagram

#### 4 Configuration

#### 4.1 Supply and Logic Voltage

The Supply and Logic voltage is configured by J4. Placing a jumper on the left two of the three pins will select 5V (which is required e.g. for the AS8506 demo boards). Placing the jumper in on the right two pins will select 3.3V operation (which is e.g required for the AS8510).

### 4.2 LIN Enable

To enable the LIN Interface two jumpers have to be placed on J5 and J6. This will disable one of the two serial Interfaces and redirect it to the LIN Transceiver.

#### 4.3 Firmware Update

#### 4.3.1 JTAG

The Firmware can be updated and changed either via the JTAG Interface which is accessible either via the standard 20 pin JTAG Connector J1 (which by default is not populated) or via the 10pin tagconnect plug J9 (<u>http://www.tag-connect.com/TC2050-IDC</u>)

### 4.3.2 USB

The Microcontroller has an integrated bootloader which allow software update via USB. This can be triggered by placing the Switch S1 in direction of the left top corner and then plugging in the USB cable. This will enumerate a new Serial Device which can then be programmed via the Flash USB Direct Programmer

(<u>http://www.spansion.com/Support/microcontrollers/developmentenvironment/Pages/usb-direct-download.aspx</u>)

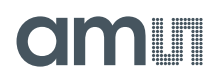

| U FLASH USB DIRECT Programmer                   |                     |                                                                    |                                                          |                                             |             |  |
|-------------------------------------------------|---------------------|--------------------------------------------------------------------|----------------------------------------------------------|---------------------------------------------|-------------|--|
| SELECT<br>Target MCU<br>Hex File<br>COM (1-255) | MB9BF524K/L/M<br>12 | FLASH INFORM<br>Start Addr<br>000000000H<br>00100000H<br>00200000H | ATION<br>End Addr<br>0003FFFFH<br>00100001H<br>00207FFFH | Size<br>00040000H<br>00000002H<br>00008000H |             |  |
| Full Operation(D+E+B+P)                         |                     |                                                                    | Set Environn                                             | nent                                        | Help        |  |
| Download                                        | Erase               | Blank Check                                                        | Check SU                                                 | MV                                          | ersion Info |  |
| Program & Verify Read & Compare Copy            |                     |                                                                    |                                                          |                                             | Virtual COM |  |

Figure 3: FLASH Usb Direct Programmer GUI

Be sure to select MB9BF524K/L/M as Target MCU and the hex file you want to upload. Then select the correct com Port which the Microcontroller enumerated to and click *Full Operation* 

USB Interface Board-InsertApp# General Description

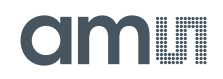

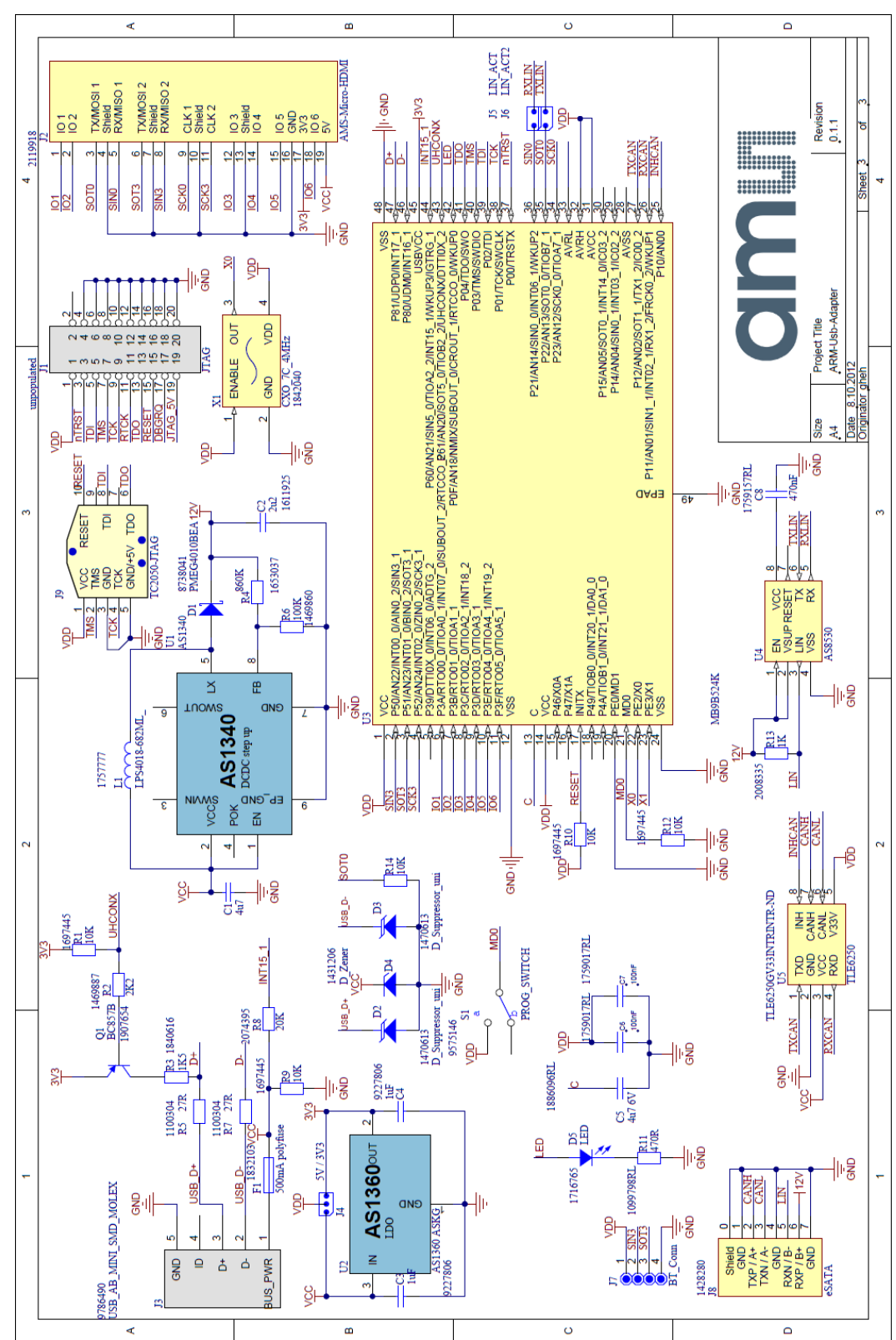

# 5 Board Schematics, Layout and BOM

Figure 4: Schematic

USB Interface Board-InsertApp# General Description

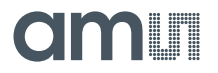

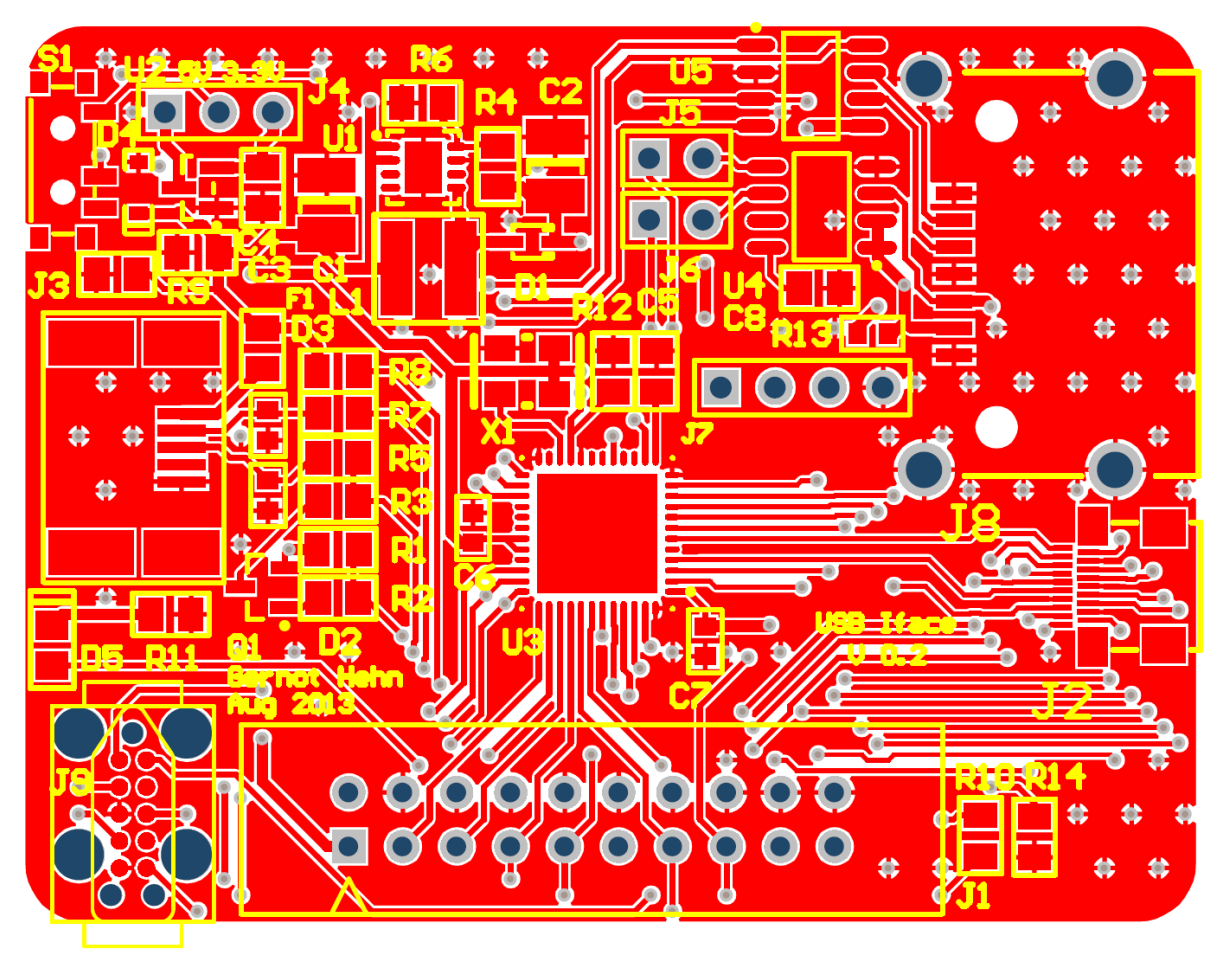

Figure 5: Top PCB Side

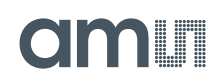

|      | <b>Dill of Mot</b> | oriale                |                                            |                         |                          |          |
|------|--------------------|-----------------------|--------------------------------------------|-------------------------|--------------------------|----------|
|      | DIII OI Mat        | enais                 | ARM-Usb-Adapter                            |                         |                          |          |
|      | Company:           |                       | ame AG                                     |                         |                          |          |
|      | Originator:        |                       | ahab                                       |                         |                          |          |
|      | DCD Names          |                       | anen                                       |                         |                          |          |
|      | PCB Name:          |                       | ARM-USD-Adapter                            |                         |                          |          |
|      | PCB Version:       |                       | 0.1.1                                      |                         |                          |          |
|      | Report Date:       |                       | 8.10.2012                                  |                         |                          |          |
|      |                    |                       |                                            |                         |                          |          |
| #    | Designator         | Comment               | Description                                | Manutacturer            | Manufacturer Part Number | Quantity |
| 1    |                    | 407                   | Standard                                   | MULTICOMP               | MCCA000579               | 1        |
| 2    | C2                 | 2u2                   | Ceramic Chip Capacitor -                   | TAIYO YUDEN             | GMK325BJ225KN-T          | 1        |
| 3    | C3                 | 1uF                   | Standard                                   | KEMET                   | C0805C105Z4VACTU         | 1        |
| 4    | C4                 | 1uF                   |                                            | KEMET                   | C0805C105Z4VACTU         | 1        |
| 5    | C5                 | 4u7 6V                |                                            | JOHANSON DIELECTRICS    | 6R3R15X475KV4E           | 1        |
| 6    | C8                 | 100nF                 |                                            | MULTICOMP               | MCCA 000160              | 1        |
| 7    | 07                 | 470nF                 |                                            | MULTICOMP               | MCCA000287               | 1        |
| 9    | D1                 | PMEG4010BEA           |                                            | NXP                     | PMEG4010BEA              | 1        |
| 10   | D2                 | D_Suppressor_uni      |                                            | COOPER BUSSMANN         | 0603ESDA-TR1             | 1        |
| 11   | D3                 | D_Suppressor_uni      |                                            | COOPER BUSSMANN         | 0603ESDA-TR1             | 1        |
| 12   | D4                 | D_Zener               |                                            | ON SEMICONDUCTOR        | MM3Z6V8T1G               | 1        |
| 13   | D5                 | LED<br>500mA polyfuse | Filse                                      | MULTICOMP               | OV S-0803                | 1        |
| 15   | J1                 | JTAG                  | i use                                      | MULTICOMP               | MC9A12-2034              | 1        |
| 16   | J2                 | AMS-Micro-HDMI        |                                            |                         |                          | 1        |
| 17   | J3                 | USB_AB_MINI_SMD_MOLEX |                                            | MOLEX                   | 56579-0576               | 1        |
| 18   | J4                 | 5V / 3V3              |                                            |                         |                          | 1        |
| 19   | J5                 |                       |                                            |                         |                          | 1        |
| 20   | J0<br>J7           | BT Conn               |                                            |                         |                          | 1        |
| 21   | J8                 | eSATA                 | MULTICOMP - 6SAU07MP-                      |                         |                          | 1        |
| 22   |                    |                       | 320B - STECKER,E-<br>SATA.90°.SMT          |                         |                          |          |
| 23   | J9                 | TC2050-JTAG           | TC2050 SWD CONNECTOR                       |                         |                          | 1        |
| 24   | LI                 | LPS4018-682ML_        | Inductor                                   | NXP                     | PMEG4010CEJ,115          | 1        |
| 25   | Q1                 | BC857B                | PNP General-purpose<br>Transistor          | NXP                     | BC857BW                  | 1        |
| 26   | R1                 | 10K                   |                                            | TE CONNECTIVITY / NEOHM | CPF0805B10KE1            | 1        |
| 27   | R2                 | 2K2                   |                                            | VISHAY DRALORIC         | CRCW08052K20FKEA         | 1        |
| 28   | R3                 | 1K5                   |                                            | YAGEO (PHY COMP)        | RED805DR-071K5L          | 1        |
| 29   | R6                 | 278                   |                                            | VISHAY DRALORIC         | WCR0805-27RFI            | 1        |
| 31   | Rô                 | 100K                  |                                            | VISHAY DRALORIC         | CRCW0805100KFKEA         | 1        |
| 32   | R7                 | 27R                   |                                            |                         |                          | 1        |
| 33   | R8                 | 20K                   |                                            | MULTICOMP               | MCSR08X2002FTL           | 1        |
| 34   | R9                 | 10K                   |                                            | TE CONNECTIVITY / NEOHM | CPF0805B10KE1            | 1        |
| 35   | RIU                | 10K<br>470P           |                                            | TE CONNECTIVITY / NEOHM | UP+0805B10KE1            | 1        |
| 30   | R12                | 10K                   |                                            | TE CONNECTIVITY / NEOHM | CPF0805B10KE1            | 1        |
| 38   | R13                | 1K                    |                                            | BOURNS                  | CR0603-FX-1001ELF        | 1        |
| 39   | R14                | 10K                   |                                            |                         |                          | 1        |
| 40   | S1                 | PROG_SWITCH           |                                            | C & K COMPONENTS        | PCM12SMTR                | 1        |
| 41   | 01                 | AS1340                | SUV, Micropow er, DC-DC<br>Boost Converter |                         |                          | 1        |
| 42   | U2                 | AS1360 ASKG           | 1.5uA Low-Power, LDO                       |                         |                          | 1        |
| 43   | 03                 | MB9B524K              | LN SRC                                     |                         |                          | 1        |
| 44   | U5                 | TL F8250              | LIN 3BU                                    | Infineon Technologies   | TLE6250G V33             | 1        |
| 46   | X1                 | CXO_7C_4MHz           |                                            | TXC                     | 7C-4.000MBA-T            | 1        |
| Appr | oved               |                       | Notes                                      |                         |                          | 46       |
|      |                    |                       |                                            |                         |                          |          |
|      |                    |                       |                                            |                         |                          |          |
|      |                    |                       |                                            |                         |                          |          |

Figure 6: BOM

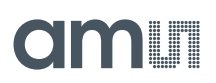

## 6 Ordering Information

The USB Interface Board can be ordered via:

#### **Table 2: Ordering Information**

| Ordering Code    | Productname                          | Materialnumber |
|------------------|--------------------------------------|----------------|
| USB-Interface-DK | USB Interface Board with ARM $\mu c$ | 990600769      |

#### Copyright

Copyright © 1997-2013, ams AG, Tobelbader Strasse 30, 8141 Unterpremstaetten, Austria-Europe. Trademarks Registered ®. All rights reserved. The material herein may not be reproduced, adapted, merged, translated, stored, or used without the prior written consent of the copyright owner.

All products and companies mentioned are trademarks or registered trademarks of their respective companies.

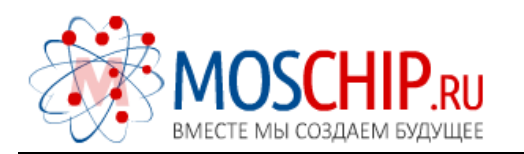

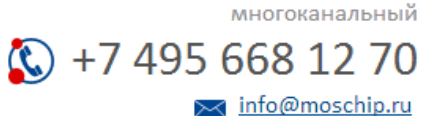

Общество с ограниченной ответственностью «МосЧип» ИНН 7719860671 / КПП 771901001 Адрес: 105318, г.Москва, ул.Щербаковская д.З, офис 1107

### Данный компонент на территории Российской Федерации

Вы можете приобрести в компании MosChip.

Для оперативного оформления запроса Вам необходимо перейти по данной ссылке:

### http://moschip.ru/get-element

Вы можете разместить у нас заказ для любого Вашего проекта, будь то серийное производство или разработка единичного прибора.

В нашем ассортименте представлены ведущие мировые производители активных и пассивных электронных компонентов.

Нашей специализацией является поставка электронной компонентной базы двойного назначения, продукции таких производителей как XILINX, Intel (ex.ALTERA), Vicor, Microchip, Texas Instruments, Analog Devices, Mini-Circuits, Amphenol, Glenair.

Сотрудничество с глобальными дистрибьюторами электронных компонентов, предоставляет возможность заказывать и получать с международных складов практически любой перечень компонентов в оптимальные для Вас сроки.

На всех этапах разработки и производства наши партнеры могут получить квалифицированную поддержку опытных инженеров.

Система менеджмента качества компании отвечает требованиям в соответствии с ГОСТ Р ИСО 9001, ГОСТ РВ 0015-002 и ЭС РД 009

#### Офис по работе с юридическими лицами:

105318, г.Москва, ул.Щербаковская д.З, офис 1107, 1118, ДЦ «Щербаковский»

Телефон: +7 495 668-12-70 (многоканальный)

Факс: +7 495 668-12-70 (доб.304)

E-mail: info@moschip.ru

Skype отдела продаж: moschip.ru moschip.ru\_4

moschip.ru\_6 moschip.ru\_9